# Installatiehandleiding Internet, TV en Bellen Glasvezel

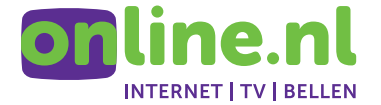

# Bedankt dat je hebt gekozen voor Online.nl

Zodra je van ons de e-mailbevestiging hebt ontvangen dat je aansluiting actief is, kun je met deze handleiding stap voor stap zelf je nieuwe apparatuur aansluiten en controleren of alles werkt. Als het goed is, is de installatie binnen een uur voor elkaar en kun je genieten van alle diensten van Online.nl

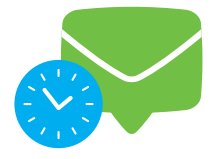

## LET OP Heb je geen e-mail ontvangen?

Wacht dan nog even met het aansluiten tot we bevestigd hebben dat je aansluiting actief is.

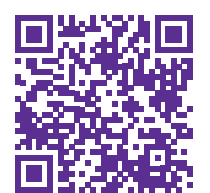

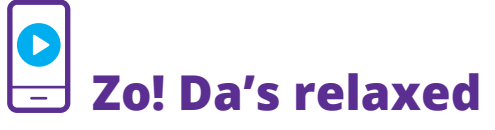

Scan de QR-code en volg de installatiestappen op je smartphone of tablet.

Lukt dit niet of weet je niet hoe een QR-code werkt? Ga dan naar **online.nl/klantenservice/installatie** 

# Inhoudsopgave

| STAP 1                            | 4  |  |
|-----------------------------------|----|--|
| Internet installeren              |    |  |
| Voorbereiding                     | 5  |  |
| Locatie voor het wifi-modem       | 6  |  |
| Wifi-modem aansluiten             | 7  |  |
| Opstarten                         | 11 |  |
| Verbinding maken                  | 13 |  |
| STAP 2                            | 18 |  |
| Interactieve TV installeren       |    |  |
| Voorbereiding                     | 19 |  |
| Tv-ontvanger aansluiten           | 20 |  |
| Opstarten                         | 25 |  |
| STAP 3                            | 30 |  |
| Bellen installeren                |    |  |
| Telefoon aansluiten               | 31 |  |
| STAP 4                            | 32 |  |
| Canal Digitaal TV App installeren |    |  |
| Op je mobiele apparaat            | 33 |  |
| Op je laptop of PC                | 34 |  |
| Op je smart-tv                    | 34 |  |
| Extra hulp nodig?                 | 38 |  |

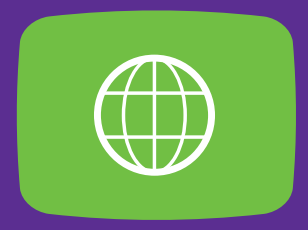

# STAP 1 Internet installeren

Eerst ga je het wifi-modem aansluiten om te zorgen dat je Internet via ons kunt gebruiken. In de verzenddoos vind je meerdere losse dozen en een zakje. De onderdelen voor het aansluiten van internet vind je in de doos 'Internetmodem' en het doosje 'Glasvezel Aansluitset'.

## Voorbereiding

Open de doos en controleer of je alle onderdelen hebt ontvangen. Gebruik hiervoor het onderstaande overzicht.

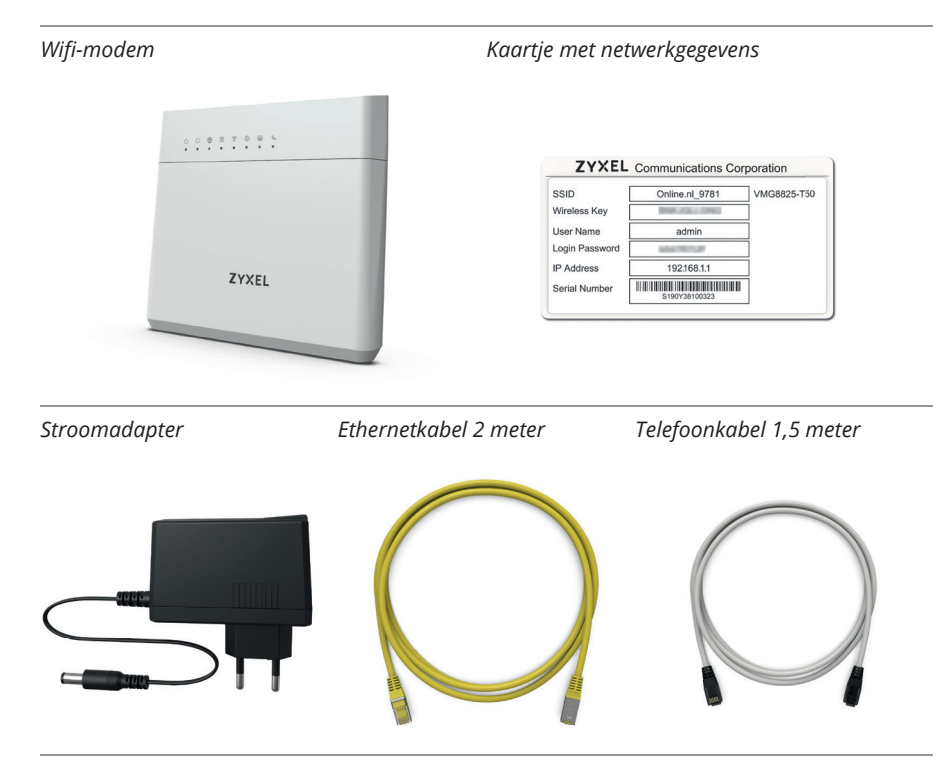

### Inhoud doos wifi-modem controleren

## Locatie voor het wifi-modem

Zoek het glasvezelaansluitpunt in je huis. Deze bevindt zich meestal in de meterkast of in een andere ruimte dicht bij de straat. Je herkent het aansluitpunt vaak aan een oranje kabel. Er bestaan verschillende soorten aansluitpunten in Nederland. Een monteur van KPN komt langs om het aansluitpunt in orde te maken voor het installeren van het modem.

# Wifi-modem aansluiten

Als de monteur van KPN is geweest om het aansluitpunt in orde te maken voor het installeren van het modem en de verbinding te checken, kun je beginnen met het installeren van het modem.

Voor de hoogste verbindingskwaliteit adviseren je om zo veel mogelijk de meegeleverde onderdelen en kabels te gebruiken. Een overzicht van alle knoppen en aansluitingen van het wifi-modem zie je hieronder.

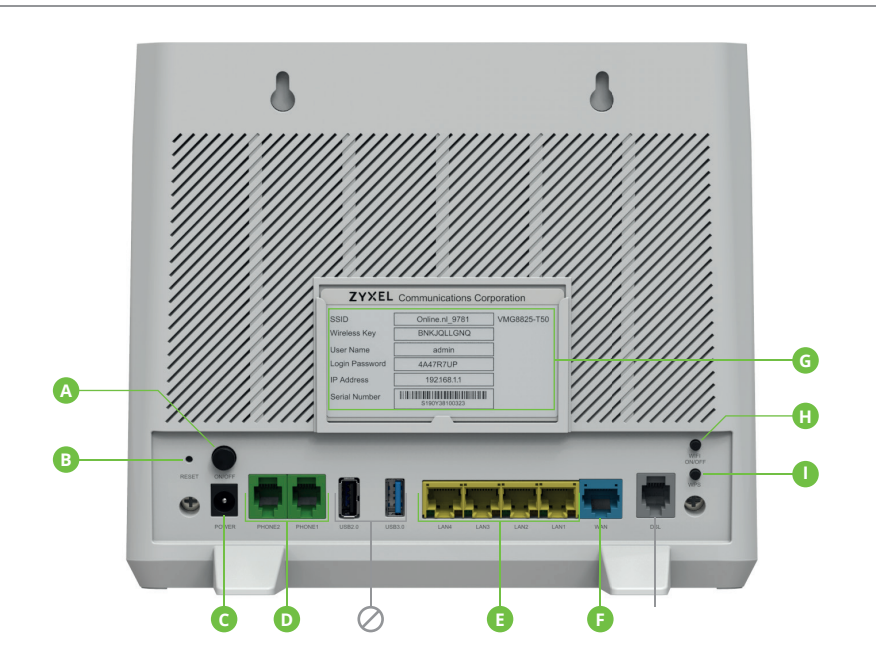

- A Aan-uitknop
- B Resetknop
- **C** Voedingspoort (POWER)
- **D** Telefoonpoort (PHONE)
- E Ethernetpoorten (LAN)

- F Glasvezelpoort (WAN)
- G Sticker met netwerkgegevens
- H Wifi aan-uitknop
- I WPS-knop
- Ø Niet in gebruik

- 1 Plaats het wifi-modem in de buurt van je aansluitpunt. Kies uit één van de volgende mogelijkheden:
  - A Zet het wifi-modem op een stabiele, stevige ondergrond.
  - **B** Hang het wifi-modem op aan de schroefgaten op de achterkant.

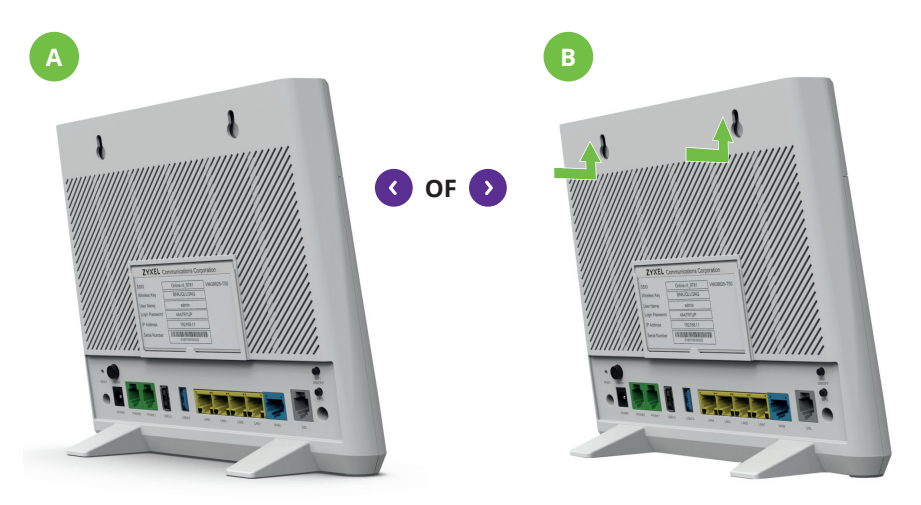

Steek de meegeleverde ethernetkabel in het glasvezelaansluitpunt.
TIP De NTU kan er anders uitzien dan hier afgebeeld.

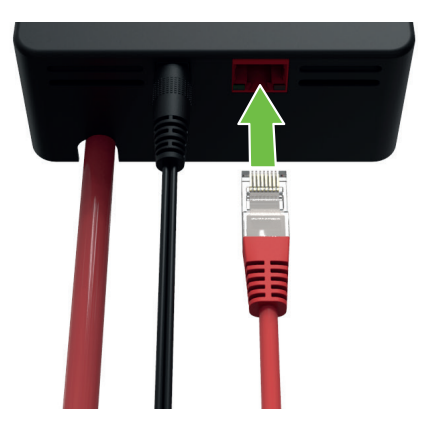

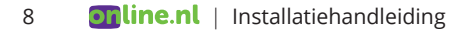

3 Steek de andere kant van de ethernetkabel in de (blauwe) glasvezelpoort.

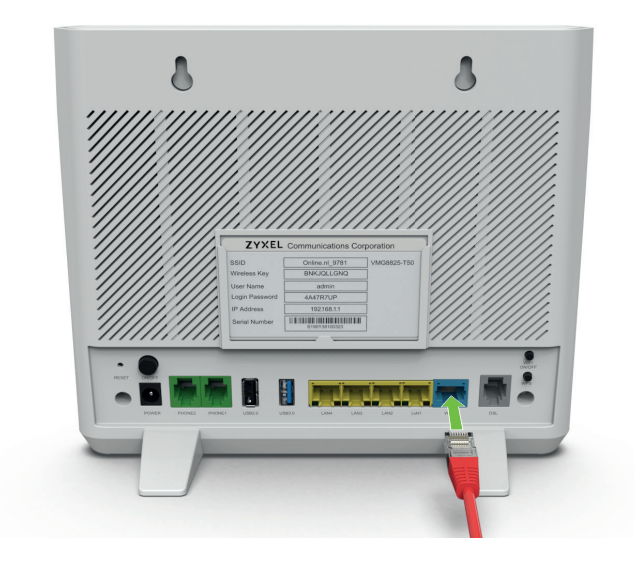

4 Steek de stroomadapter in de voedingspoort.

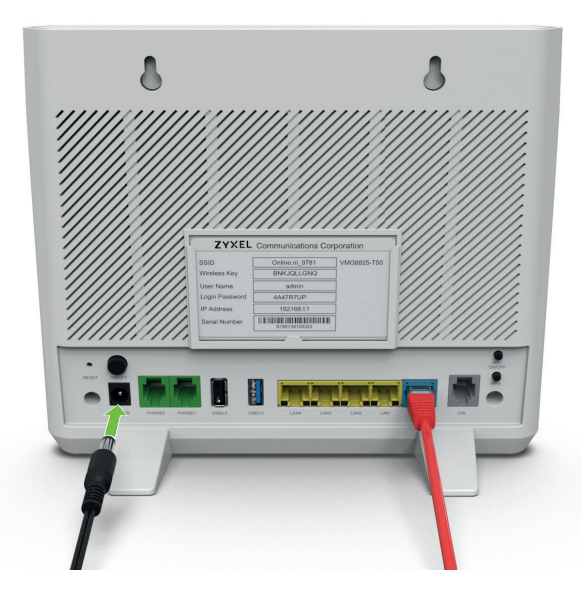

5 Zorg ervoor dat de wifi-modem aan-uitknop uit staat.

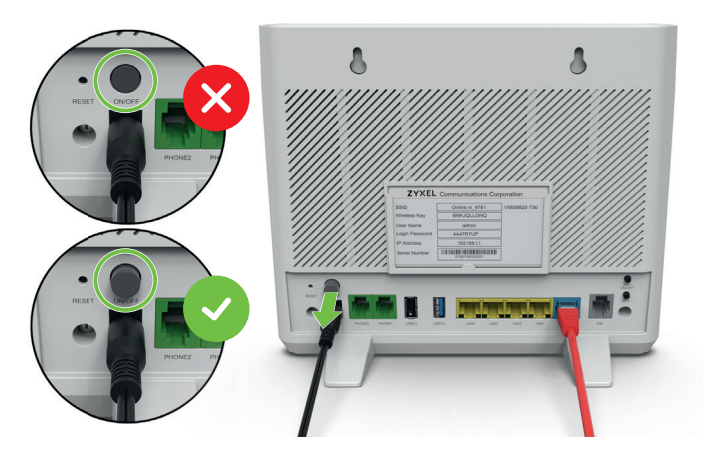

- 6 Steek de stroomadapter in een stopcontact.
- 7 Controleer of je alle kabels goed hebt aangesloten aan de hand van het onderstaande overzicht.
  - TIP Je NTU kan er anders uitzien dan hier afgebeeld.

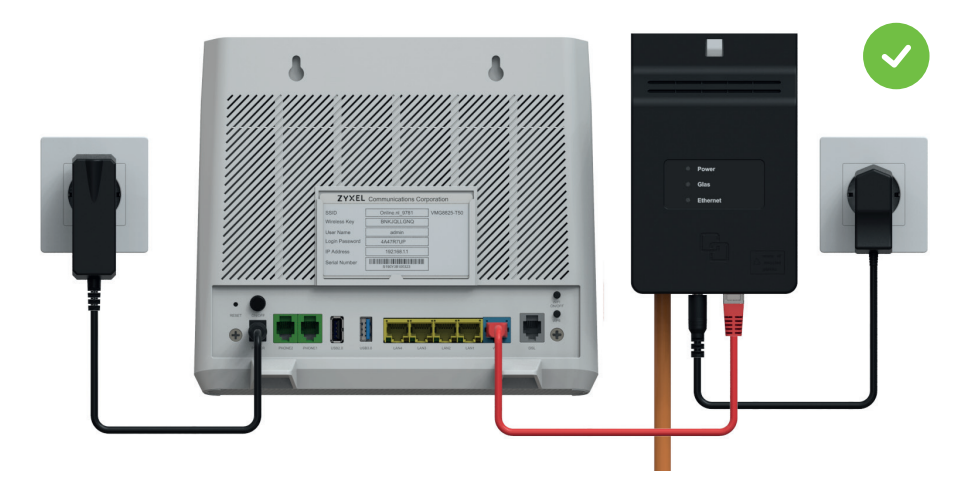

## Opstarten

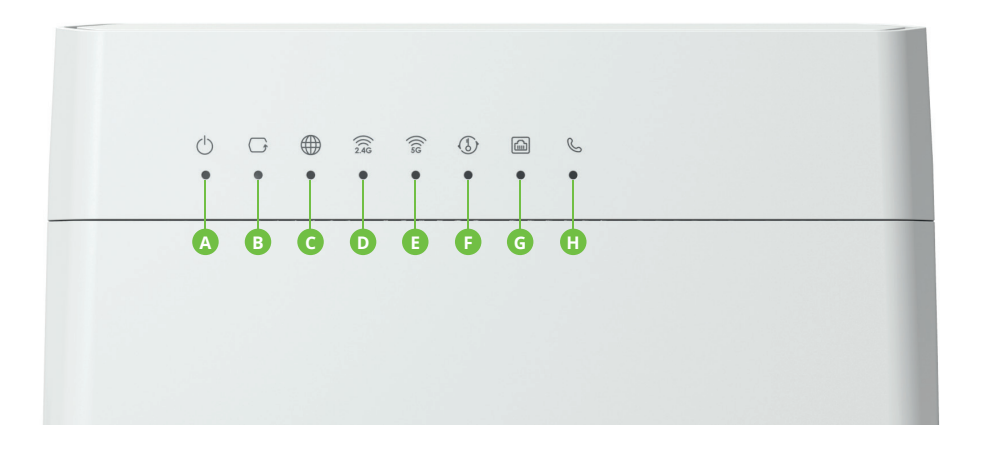

- A Power
- B Glasvezelverbinding (WAN)
- C Internetverbinding
- D Wifi-verbinding 2.4 G
- E Wifi-verbinding 5 G
- F WPS indicator
- G LAN-poort dataverkeer indicator
- H Telefoonverbinding

- Druk de aan-uitknop op de achterzijde van het wifi-modem in. Het wifi-modem start op en de LEDs op de voorkant beginnen te branden en knipperen.
- 2 Als LEDs A tot en met E continu branden\*, is het wifi-modem helemaal opgestart en klaar voor gebruik. Heb je al apparaten aangesloten? Dan kan het zijn dat LED C, D en E groen knipperen.

### **Gefeliciteerd!**

Je hebt nu werkend internet. In het volgende hoofdstuk leggen we uit hoe je een apparaat met je wifi-modem verbindt.

\* TIP Als het wifi-modem voor het eerst wordt aangesloten kan het 30 minuten duren voor het online is. De Internetverbinding LED brandt op dat moment niet of rood. Branden na 30 minuten nog steeds niet alle benodigde LEDs? Kijk dan op online.nl/klantenservice

# Verbinding maken

Als je wifi-modem is aangesloten en opgestart, dan kun je je apparatuur gaan verbinden met het internet. Je kunt op twee manieren verbinding maken: Bekabeld of via het draadloze wifi-netwerk.

### Bekabelde internetverbinding maken

Sommige apparaten, bijvoorbeeld je pc, kun je bekabeld aansluiten. Check hiervoor altijd de handleiding van het apparaat dat je aan wilt sluiten. Bekabeld aansluiten zorgt voor de meest stabiele en snelle internetverbinding. In dit hoofdstuk leggen we je uit hoe je dit doet.

1 Steek de meegeleverde ethernetkabel in één van de ethernetpoorten van het wifi-modem.

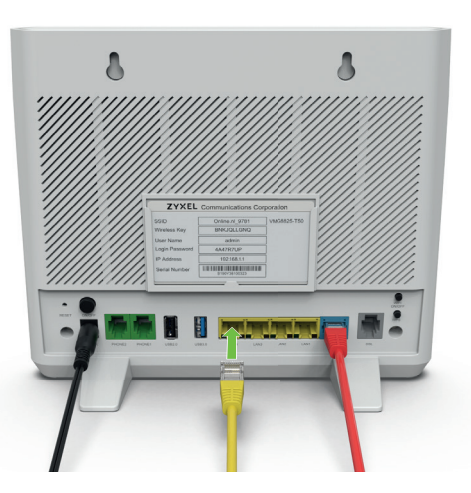

2 Steek de andere kant van de kabel in de ethernetpoort van het apparaat dat je wilt aansluiten.

**TIP** Zijn de meegeleverde ethernetkabels te kort of al in gebruik? Gebruik dan ten minste een type CAT 5E ethernetkabel. Hiermee haal je een zo hoog mogelijke internetsnelheid. 3 Controleer of de verbinding werkt door je favoriete internetbrowser op te starten en een website te openen (bijvoorbeeld Online.nl). Als de website laadt, werkt de verbinding. Vanaf nu kun je gebruik maken van bekabeld internet via ons.

### Wifi-verbinding maken met een wachtwoord

Je kunt eenvoudig verbinding maken met het draadloze wifi-netwerk van het wifi-modem. In deze paragraaf leggen we je uit hoe je dit doet.

In de doos 'Internetmodem' zit het kaartje met netwerkgegevens: Wireless Info. Je kunt deze gegevens ook vinden op de sticker achter op het wifi-modem.

1 Branden of knipperen de wifi-verbinding 2.4G en 5G LEDs? Ga naar stap 2. Branden de LEDs niet? Druk twee seconden op de wifi aan-uitknop achter op het wifi-modem en controleer de LEDs opnieuw.

TIP Als slechts één van de twee wifi-verbinding LEDs brandt, zet de wifi dan even uit en weer aan. Wacht een paar minuten en controleer de LEDs opnieuw.

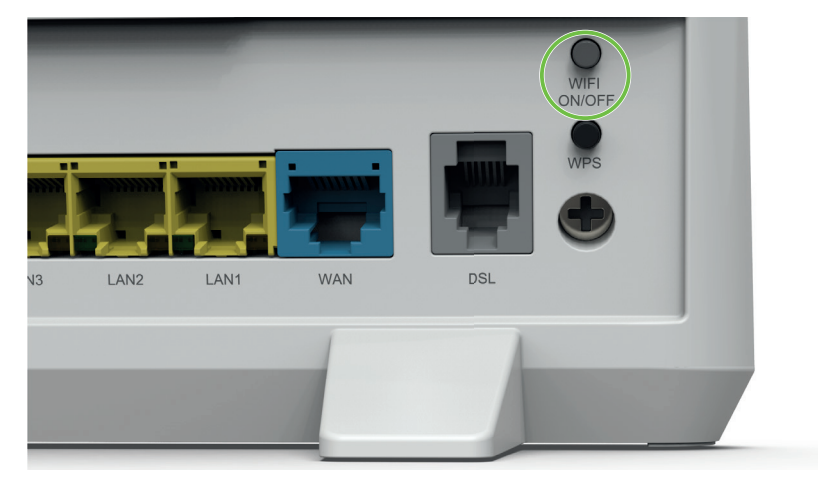

- Activeer wifi op het apparaat dat je draadloos wilt verbinden.Als je niet weet hoe dit moet, kijk dan in de handleiding van je apparaat.
- **3** Zoek in de lijst met beschikbare netwerken naar de netwerknaam (SSID) op het kaartje met netwerkgegevens en selecteer deze.
- 4 Vul het wachtwoord (WPA2 Key / Wireless Key) in op je apparaat en druk op verbinden.

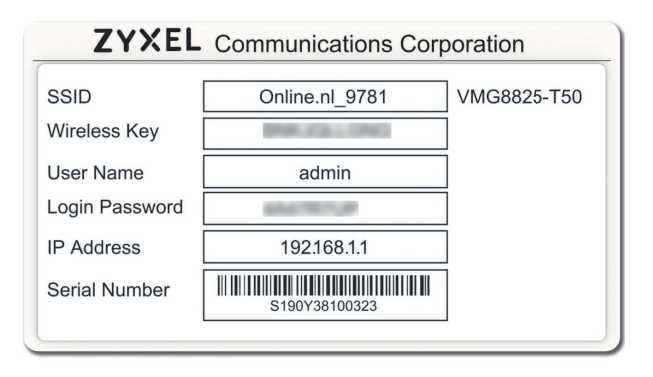

5 Controleer of de verbinding werkt door je favoriete internetbrowser op te starten en een website te openen (bijvoorbeeld Online.nl). Als de website laadt, werkt de verbinding. Vanaf nu kun je draadloos gebruik maken van Internet via ons.

### Wifi-verbinding maken met WPS

Sommige apparaten kunnen óók verbinding maken met het wifi-netwerk via de WPS-knop. Hiermee kun je gemakkelijk en snel verbinden zonder een wachtwoord in te vullen.

# **TIP** Niet elk apparaat is geschikt om via de WPS-knop verbinding te maken met een wifi-netwerk. Controleer of je apparaat hiervoor geschikt is.

- 1 Activeer wifi op het apparaat dat je met het draadloze netwerk wilt verbinden.
- 2 Zoek in de lijst met beschikbare netwerken naar de netwerknaam (SSID) op het kaartje met netwerkgegevens en selecteer deze.
- 3 Houd de WPS-knop op de achterkant van het wifi-modem ongeveer drie seconden ingedrukt tot de WPS LED aan de voorkant gaat knipperen. Er wordt nu automatisch verbinding gemaakt.

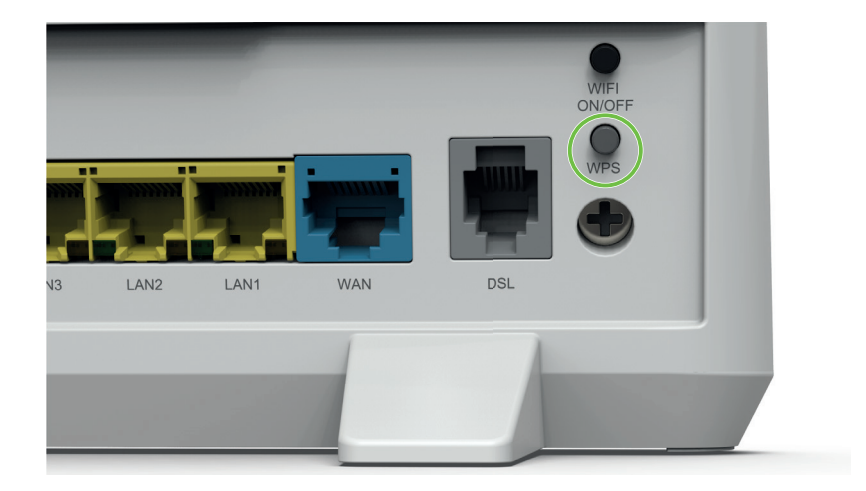

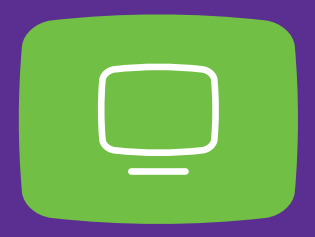

# STAP 2 Interactieve TV installeren

Bij Online.nl kijk je tv via Canal Digitaal. Canal Digitaal biedt satelliet-tv en internet-tv. Dus ook als je geen satellietschotel hebt, kun je gebruik maken van alle voordelen die Canal Digitaal te bieden heeft. Installeren is gemakkelijk zelf te doen. Volg de stappen in dit hoofdstuk om Interactieve TV van Canal Digitaal zelf te installeren.

## Voorbereiding

Open de doos van de tv-ontvanger. Controleer of alles in de doos zit aan de hand van het onderstaande overzicht.

### Inhoud doos tv-ontvanger controleren

Tv-ontvanger
Afstandsbediening

Image: Constrained on the second on the second on the

## **Tv-ontvanger aansluiten**

Een overzicht van alle knoppen en aansluitingen van de tv-ontvanger zie je hieronder.

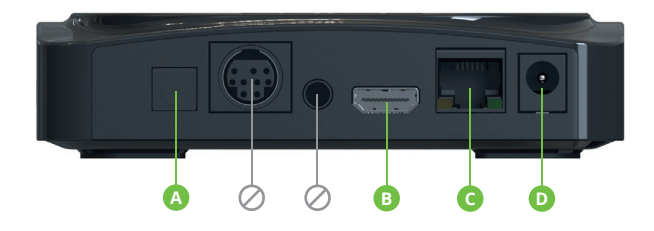

- A Optische audiopoort / SPDIF (optioneel)
- B HDMI-poort
- **C** Ethernetpoort (  $\Box_1 \quad \Box \Box$  )
- D Voedingspoort (12V --- 1.5A)
- ⊘ Niet in gebruik
- 1 Plaats de tv-ontvanger op een stevige, stabiele ondergrond in de buurt van je televisie.
- 2 Steek de meegeleverde HDMI-kabel in de HDMI-poort.

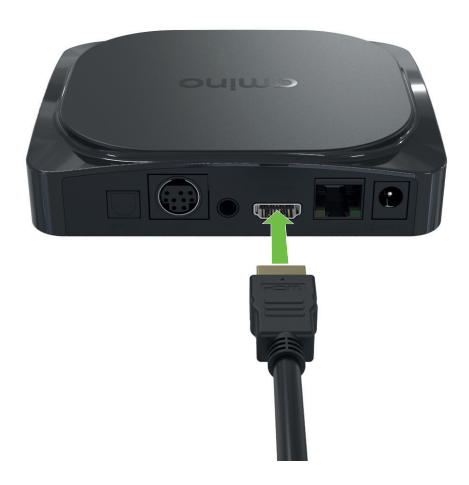

**3** Steek de andere kant van de HDMI-kabel in een vrije HDMI-poort van je televisie.

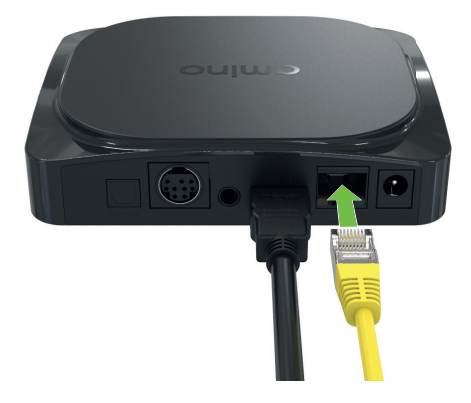

4 Steek de meegeleverde ethernetkabel in de ethernetpoort.

**5** Steek de andere kant van de ethernetkabel in een beschikbare ethernetpoort van het wifi-modem.

**TIP** Zijn de meegeleverde ethernetkabels te kort of al in gebruik? Gebruik dan ten minste een type CAT 5E ethernetkabel. Hiermee haal je een zo hoog mogelijke internetsnelheid.

6 Steek de stroomadapter in de voedingspoort.

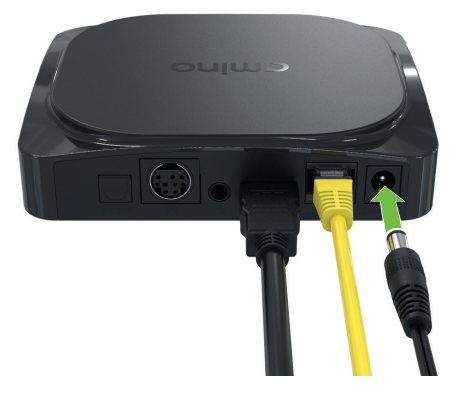

7 Steek de stroomadapter van de tv-ontvanger in het stopcontact. Controleer of je alle kabels goed hebt aangesloten aan de hand van het onderstaande overzicht.

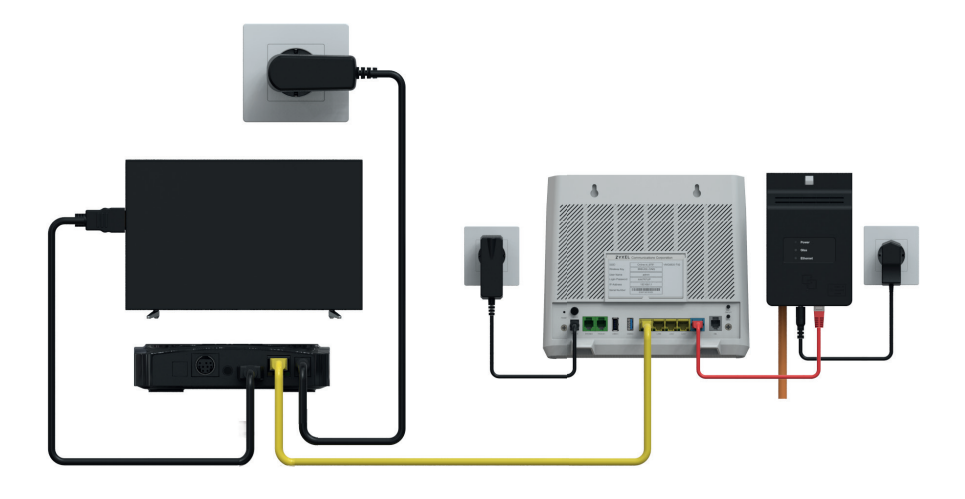

- 8 Zet je televisie aan.
- 9 Selecteer de HDMI-bron waar je de tv-ontvanger op hebt aangesloten.Dit doe je met de source-knop\* op de afstandsbediening van je televisie.
  - \* TIP Per televisie kan de naam voor de source-knop verschillen. Andere namen zijn: AV / Input. Soms is de source-knop te herkennen aan het volgende symbool  $\rightarrow$  .

**10** De tv-ontvanger start op en de LED op de voorkant brandt blauw.

**TIP** Brandt de LED niet, dan staat de tv-ontvanger uit. Controleer in dat geval of de stroomadapter goed is aangesloten.

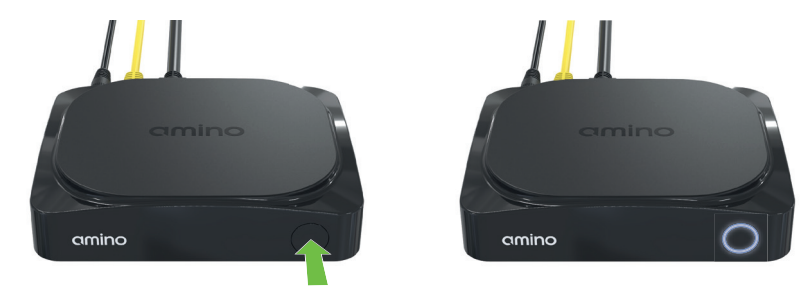

11 Het beeld gaat aan, het opstartscherm verschijnt.

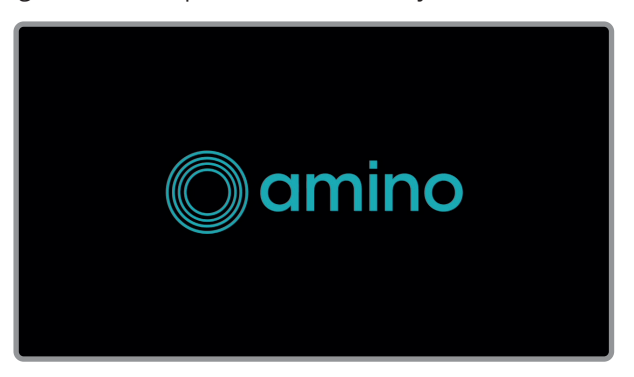

12 Bij het opstarten controleert de tv-ontvanger direct via het netwerk of de meest recente software is geïnstalleerd. Als er een update beschikbaar is, voert de tv-ontvanger deze gelijk uit. Hier hoef je niks voor te doen.

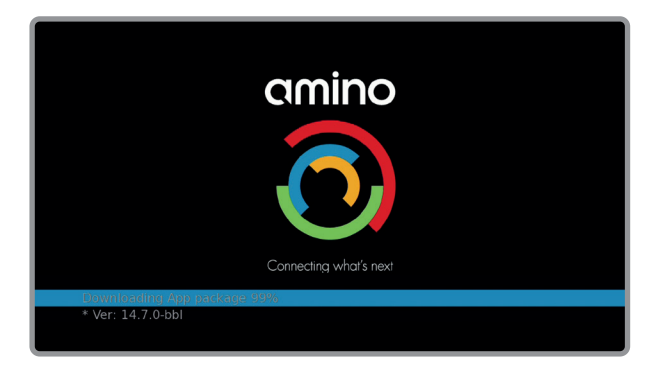

**13** Na de update start de tv-ontvanger automatisch opnieuw op.

**14** Als de update is voltooid, verschijnt het installatiemenu.

| INSTALLATIEHULP | - |
|-----------------|---|
| Kies je taal    |   |
| Nederlands 👻    |   |
| English         |   |
|                 |   |
|                 |   |
|                 |   |
|                 |   |
|                 |   |

Opstarten

Vanaf dit punt heb je de afstandsbediening van de tv-ontvanger nodig. Eerst leggen we je uit wat de functies zijn van alle knoppen op de afstandsbediening in het onderstaande overzicht.

- 1 Zet de tv aan of uit
- 2 Open de Mediatheek
- 3 Mediaknoppen voor interactieve tv
- 4 Open de digitale tv-gids
- 5 Ga terug naar de vorige zender
- 6 Open het hoofdmenu
- 7 Pijltjestoetsen navigeer door alle menu's

OK – bevestig de selectie of keuze

- 8 Ga één stap terug
- 9 Pas het volume van de tv-ontvanger aan
- 10 Niet in gebruik
- 11 Cijfertoetsen
- 12 Open teletekst
- 13 Zet de tv-ontvanger aan of uit
- 14 Demp het geluid
- 15 Toon informatie over het huidige programma op tv

Druk nogmaals voor gedetailleerde informatie Open teletekst

- 16 Verlaat het menu
- 17 Open interactieve diensten van de huidige zender (indien beschikbaar)
- 18 Zap tussen zenders
- 19 Niet in gebruik
- 20 Open audio- en ondertitelopties van de huidige zender

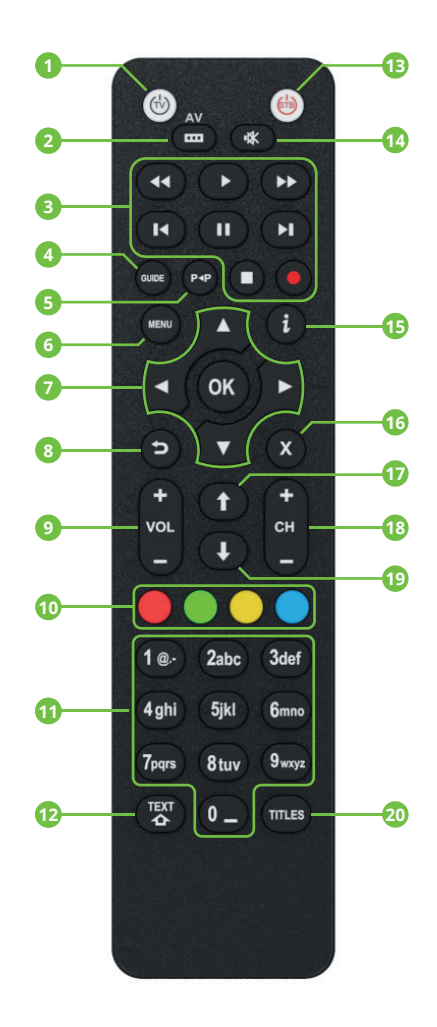

1 Plaats de twee meegeleverde AAA-batterijen in de afstandsbediening.

TIP Zorg ervoor dat de +/- markeringen op de batterijen overeenkomen met de markeringen op de afstandsbediening.

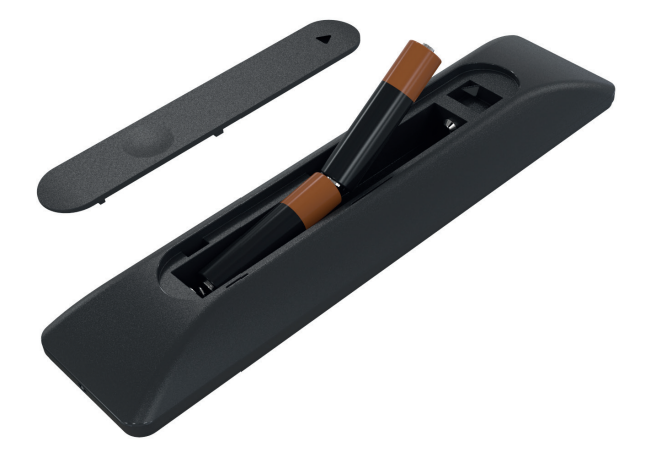

2 Selecteer de gewenste taal met de pijltjestoetsen en druk op OK om te bevestigen.

TIP Het wijzigen van de taal verandert ook gelijk de taal van het installatiemenu.

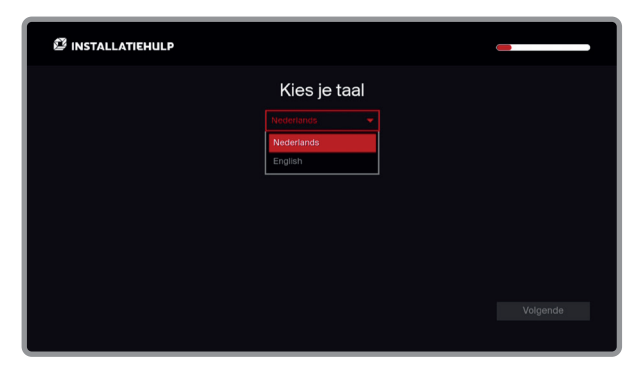

3 De netwerkverbinding wordt automatisch ingesteld en getest op snelheid.

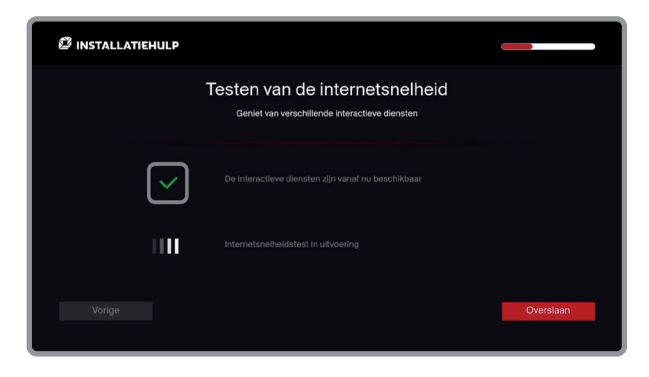

4 Druk na de test op **OK** om verder te gaan.

|               | Testen van de internetsnelheid<br>Geniet van verschillende interactieve diensten              |          |
|---------------|-----------------------------------------------------------------------------------------------|----------|
| $\overline{}$ |                                                                                               |          |
| $\checkmark$  | Op dit moment heb je voldoende sneiheid om te kunnen genieten van<br>de interactieve diemsten |          |
| Vorige        |                                                                                               | Volgende |

5 Druk nogmaals op **OK** om de software-controle uit te voeren. Als er nieuwe software beschikbaar is, wordt deze nu direct geïnstalleerd op de tv-ontvanger.

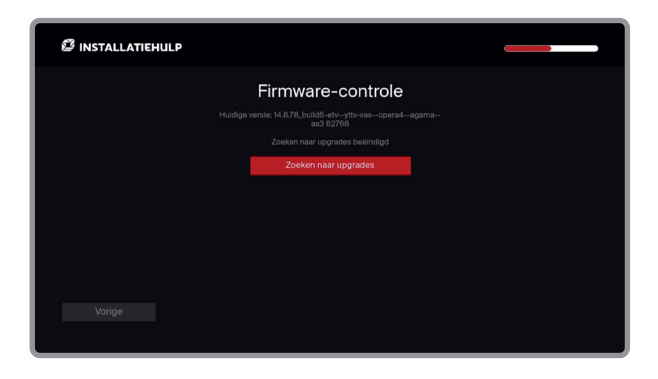

6 Voer met de cijfertoetsen een pincode in voor het kunnen verrichten van betalingen. De standaard pincode is: 0 0 0 0

| INSTALLATIEHULP                                                                                |           |
|------------------------------------------------------------------------------------------------|-----------|
| Betaalpincode<br>Om betalingen te kunnen verrichten dien je gebruik maken van deze betaalpinco | de        |
| Vul je huldige pincode in                                                                      |           |
| Vul de nieuwe betaalpincode in                                                                 |           |
| Bevestig je nieuwe betaalpincode                                                               |           |
|                                                                                                |           |
|                                                                                                |           |
| Vorige                                                                                         | Overslaan |
|                                                                                                |           |

7 Voer met de cijfertoetsen een pincode in om ervoor te zorgen dat je kinderen bepaalde programma's niet te zien krijgen. De standaard pincode is: 1 2 3 4

| 🖉 INSTALLATIEHULP                                                                                                    |           |  |  |  |
|----------------------------------------------------------------------------------------------------|-----------|--|--|--|
| Ouderlijk toezichtscode<br>Je kunt het cuderlijk toezicht activeren om te bepalen hoe kinderen de tv mogen gebruiken |           |  |  |  |
| Vul je huidige pincode in                                                                                            |           |  |  |  |
| Vul nieuwe ouderlijk toezichtscode in                                                                                |           |  |  |  |
| Bevestig de nieuwe ouderlijk toezichtspincode                                                                        |           |  |  |  |
|                                                                                                    |           |  |  |  |
| Vorige                                                                                                    | Overslaan |  |  |  |

8 De installatie is voltooid! Selecteer Start en druk op OK om het installatiemenu te sluiten, of selecteer een stap en druk op OK om de stap te herhalen.

|                                                                                                   | ₿ IN: | STALLATIEHULP                                                             |   |                                                             |          |                    | (                                     | - |
|---------------------------------------------------------------------------------------------------|-------|---------------------------------------------------------------------------|---|-------------------------------------------------------------|----------|--------------------|---------------------------------------|---|
| Diagnosemenu<br>Om een stap te herhalen, kun je hieronder een keuze maken door op (OK) te klikken |       |                                                                           |   |                                                             |          |                    |                                       |   |
|                                                                                                   | 0     | Taalkeuze<br>Gekozen taal: Nederlands                                     | 8 | Internetverbinding<br>De verbindingssnelheid is voldoende   | <b>S</b> | Meestr<br>Erisgeen | ecente software<br>Ipdate beschikbaar |   |
|                                                                                                   | 0     | Ouderlijk toezichtscode<br>Ouderlijk toezichtscode succesvol<br>ingesteld | 0 | Betaalpincode<br>le betaalpincode is succesvol<br>ingesteld |          |                    |                                       |   |
|                                                                                                   |       |                                                                           |   |                                                             |          |                    | Start                                 |   |

Controleer of de verbinding goed werkt door langs een aantal zenders te zappen. Als je op elke zender mooi beeld hebt, werkt de verbinding. Vanaf nu kun je gebruik maken van Interactieve TV via Canal Digitaal.

TIP Wil jij de afstandsbediening aan je tv koppelen? Check dan de handleiding 'Afstandsbediening Amino koppelen' op https://www.online.nl/klantenservice/handleidingen/.

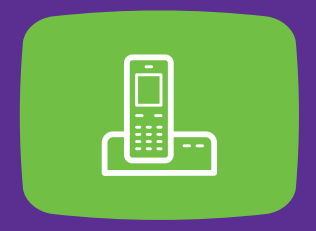

# STAP 3 Bellen installeren

Als je ook bellen van Online.nl hebt, kun je ook je huistelefoon aansluiten op het wifi-modem.

## **Telefoon** aansluiten

1 Steek één van de meegeleverde telefoonkabels in telefoonpoort 1.

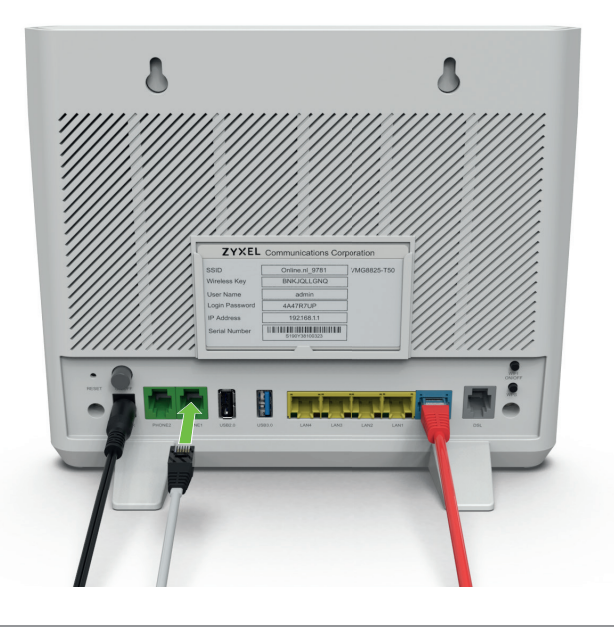

Steek de andere kant van de kabel in de telefoonpoort van je vaste telefoon.
De telefoonverbinding LED gaat aan.

Controleer of de verbinding goed werkt door een bekend nummer te bellen, zoals bijvoorbeeld je eigen mobiele telefoon. Als de telefoon overgaat, werkt de verbinding. Vanaf nu kun je gebruik maken van telefonie via ons.

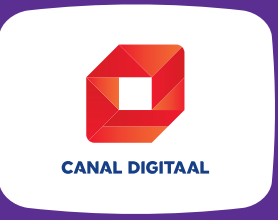

# STAP 4 Canal Digitaal TV App installeren

Met de gratis Canal Digitaal TV App kijk je tv waar, wanneer en op welke manier je maar wilt. Kijk naar een spannende film, terwijl je huisgenoten niets missen van het voetbal. Volg je favoriete serie als je lekker in de tuin zit of op vakantie bent. Kijk binnen-en buitenshuis naar alle zenders van je abonnement, via je smartphone, tablet of pc. Je kunt de TV App binnen de hele EU gebruiken.

Kijk op **online.nl/klantenservice** voor meer informatie over het gebruik van de app.

De app is beschikbaar voor mobiele apparaten, pc's en laptops en smarttv's. Hieronder leggen we je voor elk apparaat uit je uit hoe je de app kunt installeren.

# Op je mobiele apparaat

- 1 Download de gratis Canal Digitaal TV App via de App store of Google Play.
- 2 Log in met je Mijn Online.nl inloggegevens. Deze gegevens vind je terug in de e-mail over de oplevering van je abonnement.

**TIP** Kun je je inloggegevens nergens meer terugvinden? Ga dan naar online.nl/mijnonlinenl en klik op 'gebruikersnaam of wachtwoord vergeten' om nieuwe inloggegevens op te vragen.

**TIP** Kijken via 4G kost veel mobiele data uit je bundel. Probeer daarom zoveel mogelijk via wifi te kijken.

# Op je laptop of PC

Je kunt je favoriete series ook via je laptop of pc bekijken, hiervoor hoef je geen app te downloaden.

- 1 Open je favoriete browser en ga naar livetv.canaldigitaal.nl
- 2 Log in met je Mijn Online.nl inloggegevens. Deze gegevens vind je terug in de e-mail over de oplevering van je abonnement.

# Op je smart-tv

Gebruik onze TV App om gemakkelijk Interactieve TV te kijken op een tweede televisie in huis, zonder extra tv-ontvanger.

**TIP** Om gemakkelijk in te loggen raden we je aan om eerst de Canal Digitaal TV App op je mobiele apparaat te installeren en in te loggen.

1 Ga naar de app store van je smart-tv en zoek op 'Canal Digitaal'.

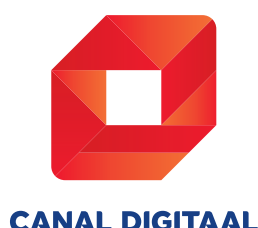

**TIP** Kun je de Canal Digitaal Smart TV App niet vinden in de app store van je televisie? Dan wordt je televisie waarschijnlijk niet ondersteund. Op canaldigitaal.nl/tv-app/smart-tv vind je een actueel overzicht van de televisiemodellen die ondersteund worden.

2 Download en open de app.

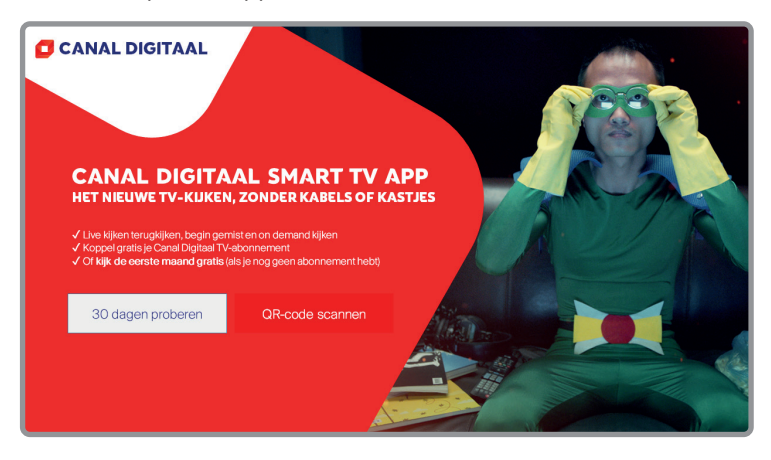

- **3** Druk op 'QR-code scannen'.
- 4 Open de Canal Digitaal Smart TV App op je mobiele apparaat en log in.
- **5** Ga naar het menu en druk op je profiel rechtsonder in je scherm.

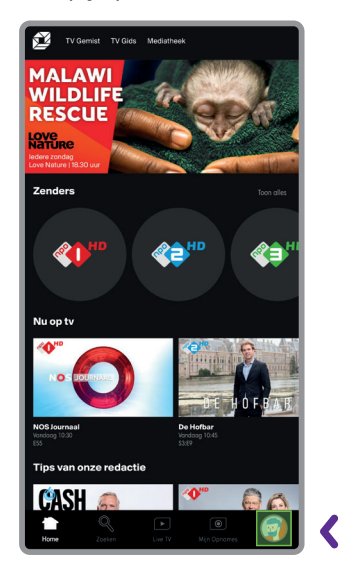

6 Kies de optie 'Tv koppelen met QR-code'.

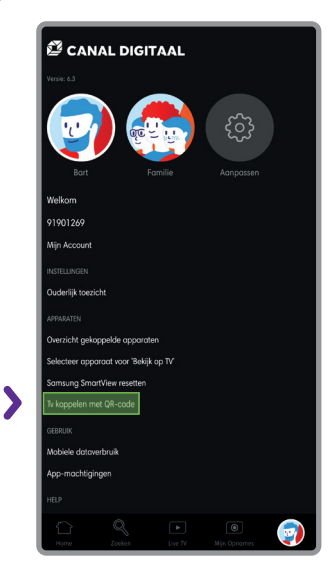

7 Richt de camera van je telefoon op de QR-code op het televisiescherm.

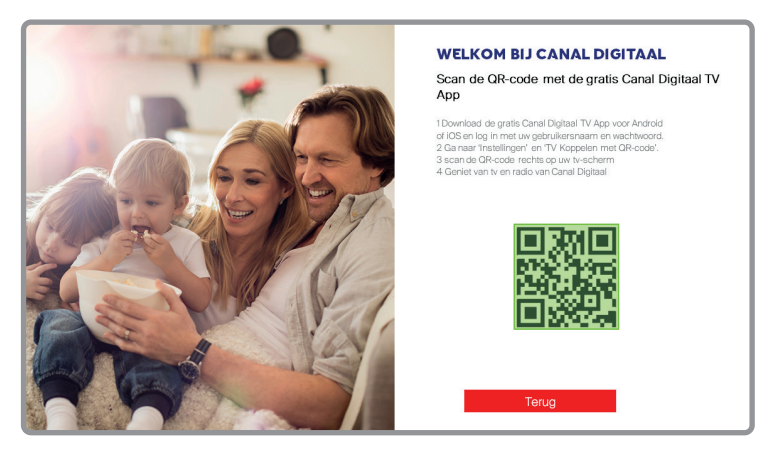

### Ben je ingelogd? Gefeliciteerd!

Nu kun je altijd en overal gebruik maken van de TV App van Canal Digitaal. Zap ouderwets door alle zenders uit je abonnement met live tv, kijk gemiste programma's terug via de tv-gids of blader door het uitgebreide aanbod in de Mediatheek. Veel kijkplezier!

# Extra hulp nodig?

Kom je niet uit de installatie, heb je niet de verbindingskwaliteit die je verwacht, of mis je een onderdeel?

De klantenservice van Online.nl kun je 24 uur per dag, 7 dagen per week online bereiken via **online.nl/klantenservice** 

Vind je daar het antwoord op je vraag niet, bel dan met onze klantenservice. Heb je ook Bellen van Online.nl? Bel ons dan gratis via **1200**. Bel ons anders via **088 0038500** (lokaal tarief). De telefonische klantenservice is bereikbaar van maandag tot en met zaterdag tussen **9.00** en **21.00** uur. Hou je klantnummer bij de hand, dan kunnen we je sneller en beter van dienst zijn.

Op zondag zijn we ook bereikbaar via Facebook, Twitter en de chat op de website.

Glasvezel/VMG8825-T50\_V2.0 - Augustus 2021 | Online.nl © 2020 Canal+ Luxembourg S. à r.l. - Alle rechten voorbehouden. Online.nl® is een merk gebruikt onder licentie door Canal+ Luxembourg S. à r.l. Maatschappelijke zetel: Rue Albert Borschette 2, L-1246 Luxembourg R.C.S. Luxembourg : B 87.905

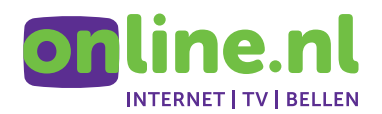